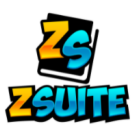

## ALASKA 4-H ENROLLMENT IN ZSUITE

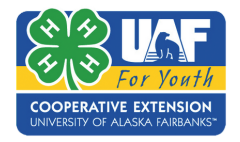

EXISTING FAMILY PROFILE

- Enrollment must be done ANNUALLY to stay active in 4-H!
  - After October 1:
    - 1.Go to https://4h.zsuite.org/
    - 2.Use the same email & password you used to initially sign up, select **LOGIN**
    - 3. Choose the **PRIMARY ACCOUNT** to enroll 4-H Members
    - 4. You will see a list of all the household members and
    - their current enrollment status:
      - a. **Red** = INACTIVE 4-H MEMBER
      - b. Green = ACTIVE 4-H MEMBER
    - 5. Select the 4-H Member's name you wish to update, select >ENROLL MEMBER NOW
    - 6. Fill out the 4-H member's info. Select **NEXT**
    - 7. Fill out the HEALTH AUTHORIZATION forms and sign the WAIVERS, then select **NEXT**
    - 8. Select +ADD CLUB and choose your club(s)
    - 9. Select **+ADD PROJECT** and choose the projects you would like to do this year

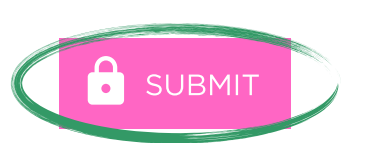

Alaska 4-H Change Makers

Projects

CIVIC ENGAGEMEN

- 10. Select **SUBMIT**
- 11. Then you can either >ENROLL MEMBER NOW for another 4-H member, +HOUSEHOLD MEMBER (to add a member new to 4-H), or ADD TO CART. Must be submitted to be complete.

ONCE SUBMITTED, YOUR ENROLLMENT WILL CHANGE FROM **INACTIVE** TO <u>PENDING</u> <u>PAYMENT</u>. ONCE YOUR ANNUAL DUES ARE PAID (CREDIT CARD, CHECK, OR CASH) YOUR ENROLLMENT CHANGES TO <u>PENDING</u> <u>APPROVAL</u>. ONCE PAYMENT IS RECEIVED, THE EXTENSION OFFICE WILL MOVE YOUR ENROLLMENT TO ACTIVE.

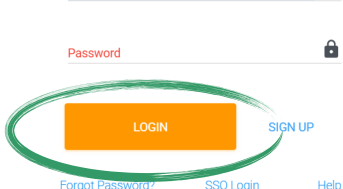

2020 - 202